# Guide d'utilisation de l'extranet adhérent

| ACCUEIL / MON COMPTE     | 2 |
|--------------------------|---|
| Mes données personnelles | 2 |
| MES COURRIERS            | 3 |
| Boite de réception       | 3 |
| Mes archives             | 3 |
| Nous contacter           | 4 |
| MON DOSSIER FISCAL       | 5 |
| Saisir en ligne          | 5 |
| Déposer un fichier       | 6 |
| FORMATION                | 7 |
| DOCUMENTATION            | 9 |

# Accueil / Mon compte

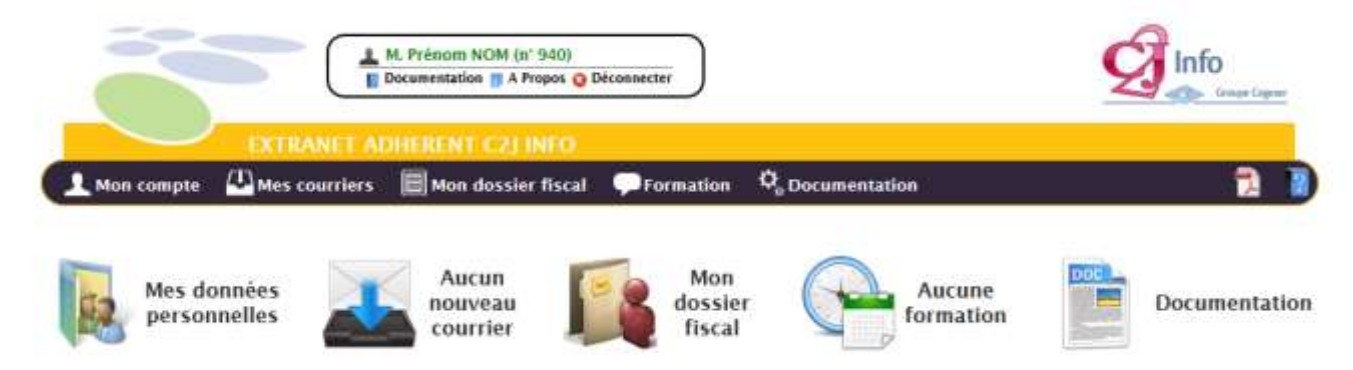

Cette page récapitule votre espace, vous donne un accès direct à vos données personnelles, votre dossier fiscal et la documentation, et vous indique si vous avez des courriers en attente de réponse et si des formations sont disponibles.

# Mes données personnelles

| Š            |                 | M. Prénom NOM (n° 940)<br>Documentation () A Propos 🕥 D | Déconnecter |                                     | Info |
|--------------|-----------------|---------------------------------------------------------|-------------|-------------------------------------|------|
| 1 Mon compte | A Mes courriers | Mon dossier fiscal                                      | Formation   | <b>P</b> <sub>o</sub> Documentation | 2 1  |

#### Données personnelles de l'adhérent NOM Prénom - Nom Commercial (ADH 940)

Le pictogramme 👒 indique que la zone peut être modifiée et le pictogramme 💮 indique qu'une mise à jour est en cours de traitement.

| Caractéristiques                                                                                                    | Coordonnées                                                                                    |  |  |
|----------------------------------------------------------------------------------------------------|------------------------------------------------------------------------------------------------|--|--|
| SIRET : 40754130900040 Signaler<br>Statut juridique : Individuel Statut juridique : Individuel Statut juridique : Individuel Statut internetie Constantino | Votre courrier est envoyé à votre adresse professionnelle<br>Professionnelles 🔩 : RUE DU BARRY |  |  |
| Début d'activité le : 01/01/1920<br>Adhérent depuis le : 26/02/1999                                                                                        | Personnelles 🛞 : Chemin de l'ancien chateau d'eau<br>31000 TOULOUSE                            |  |  |
| Conseil<br>Marcel COMBE                                                                                                    | Contact . 05 62 72 00 00<br>05 62 72 00 01<br>06 30 64 00 00<br>06 30 64 00 00                 |  |  |
| VA                                                                                                    | C prenom.nom@nom-commercial.com                                                                |  |  |
| Type de déclaration TVA : Annuelle                                                                                                    | Coordonnées bancaires                                                                          |  |  |
| Changer votre mot de passe                                                                                                    | IBAN BIC TITULAIRE Ajouter<br>FR76 3000 3021 4500 0514 SOGEFRPP <sup>M</sup> . Nom<br>8076 322 |  |  |

Retour

# Mes courriers

#### Boite de réception

La boite de réception contient tous les documents non archivés mis à votre disposition par l'OGA.

Du fait de leur confidentialité, ces documents ne peuvent être envoyés dans votre boite aux lettres. Néanmoins, vous êtes informé par un mail de l'envoi de ces documents dans votre espace sécurisé.

Un duplicata peut être édité sur une imprimante connectée à votre station ou archivé dans votre système informatique.

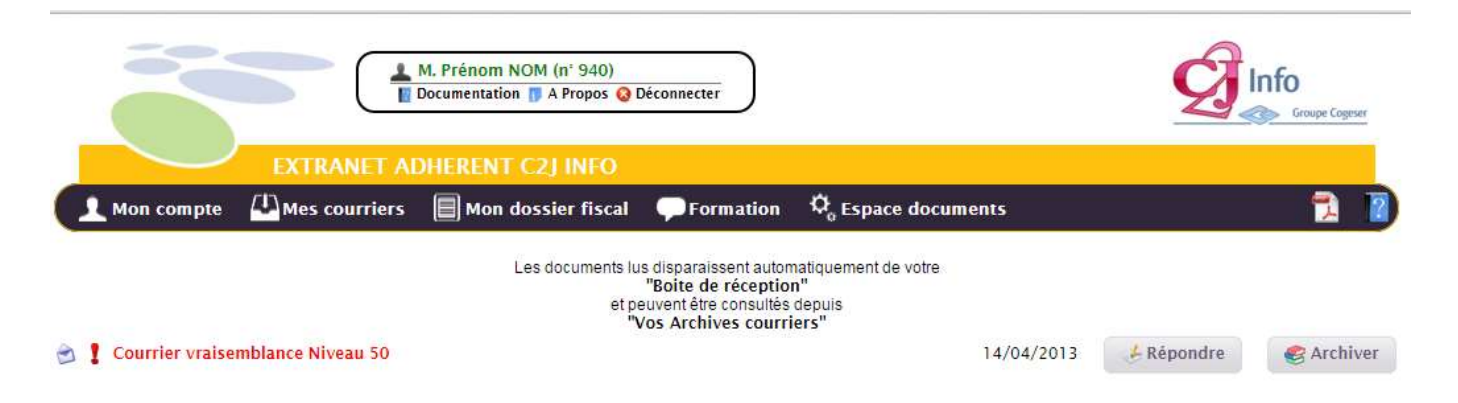

Les documents mis à disposition peuvent être visualisés en cliquant sur l'intitulé grâce au logiciel ADOBE ACROBAT READER. Le document est automatiquement archivé.

Les non lus sont signalés par les caractères gras et la couleur rouge de l'intitulé.

Les courriers nécessitant une réponse sont signalés par le symbole I.

#### Mes archives

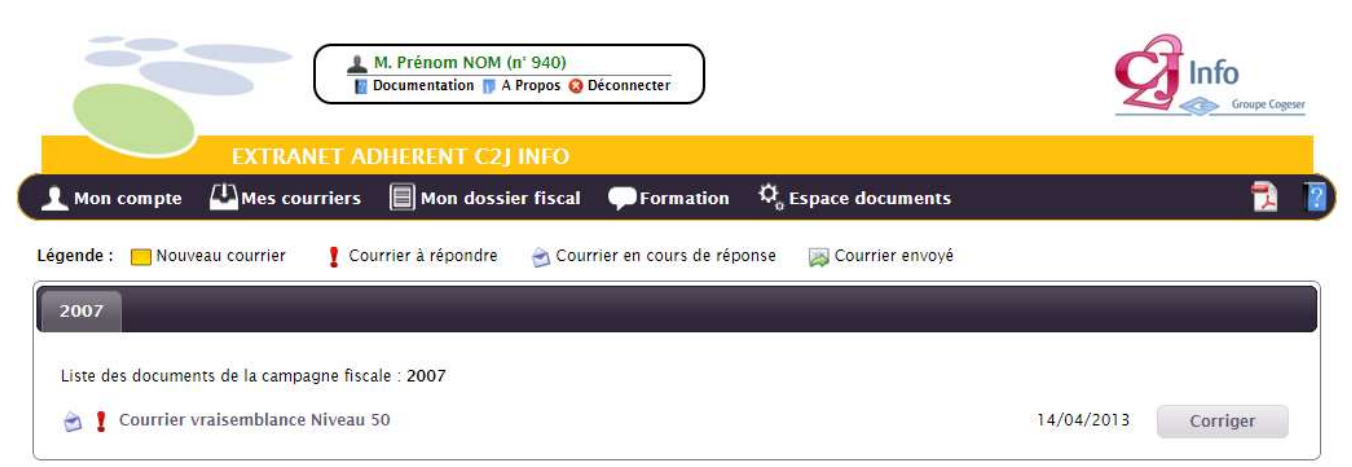

Les documents sont classés par campagne. En cliquant, sur une année, vous verrez apparaître tous les documents pour l'année concernée. Les documents peuvent être visualisés en cliquant sur l'intitulé grâce au logiciel ADOBE ACROBAT READER.

| Dinfo      |
|------------|
|            |
| 2 👔        |
| Retour     |
|            |
|            |
| 22/09/2014 |
| 11/03/2014 |
| 26/02/2014 |
| 26/02/2014 |
| 26/02/2014 |
| 26/02/2014 |
| 26/02/2014 |
| 25/02/2014 |
|            |
| 14/02/2014 |
|            |

Cette option vous permet d'envoyer un mail aux adresses prédéfinies par votre OGA. Cliquez sur le bouton « Nouveau message électronique ».

| Rédactio       | n d'un message                                                                                                    |         |
|----------------|----------------------------------------------------------------------------------------------------|---------|
|                |                                                                                                    |         |
| De :           | prenom.nom@nom-commercial.com                                                                                                |         |
| A :            | Administration <b>v</b>                                                                                                    |         |
| Cc :           |                                                                                                    |         |
| Objet :        |                                                                                                    |         |
| Message :      |                                                                                                    |         |
|                |                                                                                                    |         |
|                |                                                                                                    |         |
|                |                                                                                                    |         |
|                |                                                                                                    |         |
|                |                                                                                                    |         |
| • Seu<br>• Leu | ls ceux avec l'extension : "png", "jpg", "jpeg", "gif", "pdf" peuvent être téléchargés<br>r taille ne doit pas dépasser 5 Mo |         |
| O Ajou         | ter une pièce jointe                                                                                                    |         |
|                | En                                                                                                    | Annuler |

Sélectionnez le destinataire, saisissez le sujet et le message du mail et cliquez sur le bouton « Envoyer ».

# Mon dossier fiscal

## Saisir en ligne

Cet espace vous permet, selon vos options, d'accéder à la saisie en ligne :

- De vos déclarations 2035 et leurs annexes (renseignements complémentaires, CVAE, ...)
- De vos déclarations de TVA (mensuelles ou trimestrielles ou annuelles)
- De vos déclarations d'acompte de TVA
- De vos demandes de remboursement de TVA

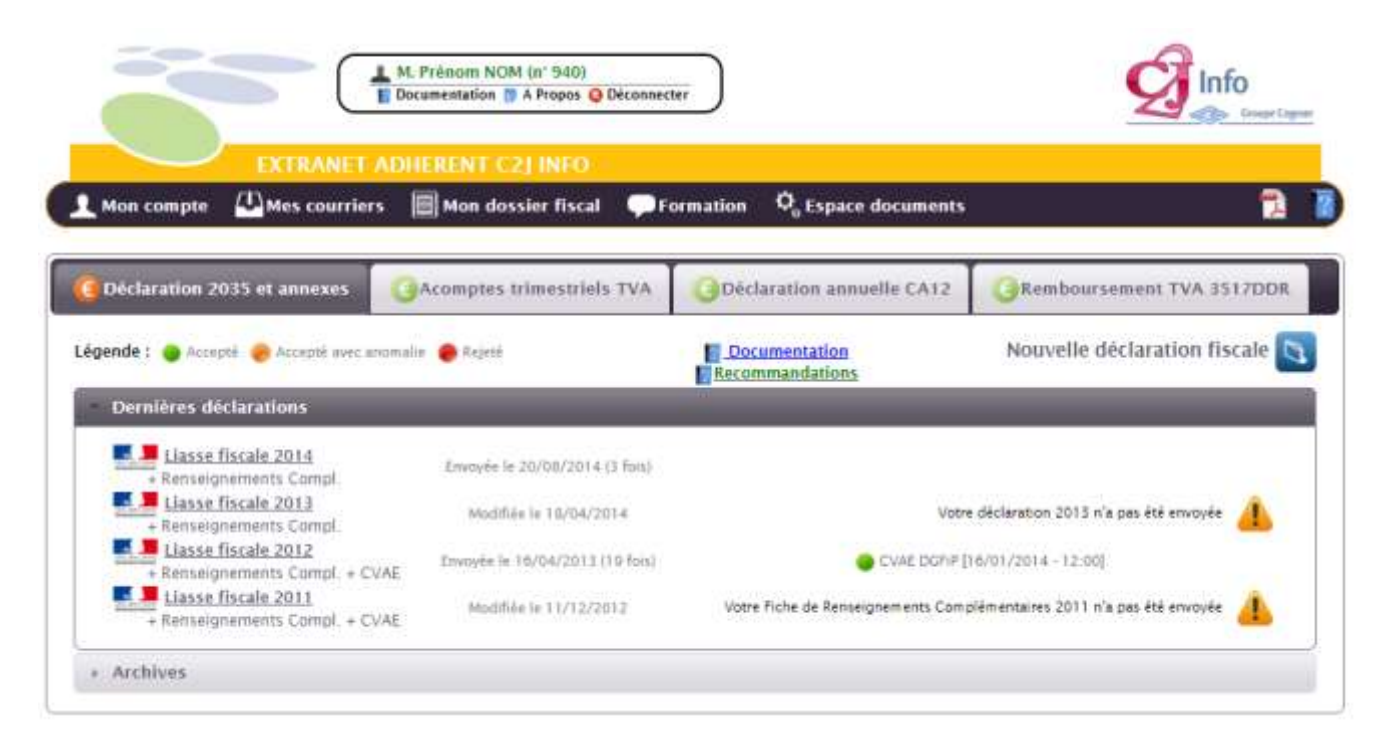

Merci de vous reporter à la documentation relative à la déclaration à saisir.

## Déposer un fichier

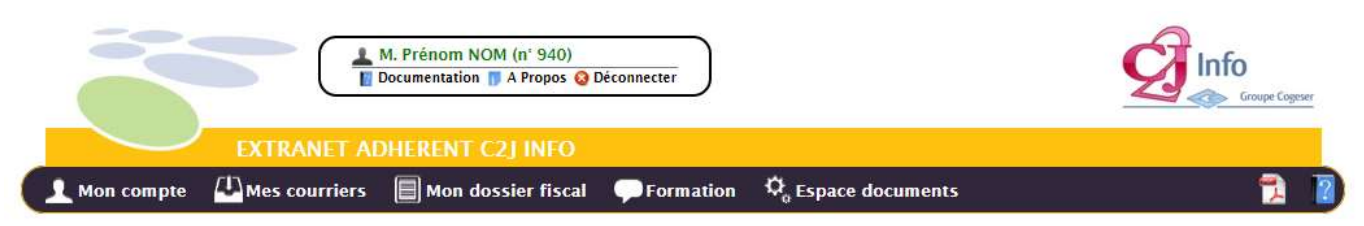

#### TELETRANSMISSION EN LIAISON AVEC VOTRE LOGICIEL DE COMPTABILITE

Si votre logiciel de comptabilité vous permet de générer des fichiers à la norme EDI, vous pouvez les déposer dans votre Extranet pour les envoyer directement. Voici la liste des logiciels référencés :

BNC Express Серревр ag Ag2035

Sur cet espace, vous déposez le fichier EDITDFC de votre dossier fiscal (issu de votre logiciel de comptabilité) pour le transmettre à la DGFIP et à l'ARAPL via le partenaire EDI de l'ARAPL.

Vous ne pouvez pas consulter le contenu de votre fichier sur l'extranet.

N'envoyez pas votre fichier EDI par messagerie à l'ARAPL puisqu'il arriverait seulement à l'ARAPL et non à la DGFiP.

Si vous désirez modifier votre déclaration n° 2035 ou le contenu des renseignements complémentaires, vous devez générer un nouveau fichier EDITDFC à partir de votre logiciel comptable et venir le déposer ici, comme précédemment (Parcourir - allez chercher votre dernier fichier EDITDFC), pour le faire parvenir à la DGFIP et à l'ARAPL.

Déposer ici votre fichier EDI, pris dans votre logiciel de comptabilité, avec le bouton "Parcourir" et cliquez sur le bouton "Envoyer".

Fichier : Choisissez un fichier Aucun fichier choisi Envoyer

# Formation

Le calendrier de formation permet d'afficher la liste des formations dispensées par l'OGA dont la date de début est supérieure à la date du jour (par défaut).

La menu de droite, sur la page, permet d'afficher son agenda formation (formations auxquelles je suis inscrit) et toutes les formations (sur l'année passée).

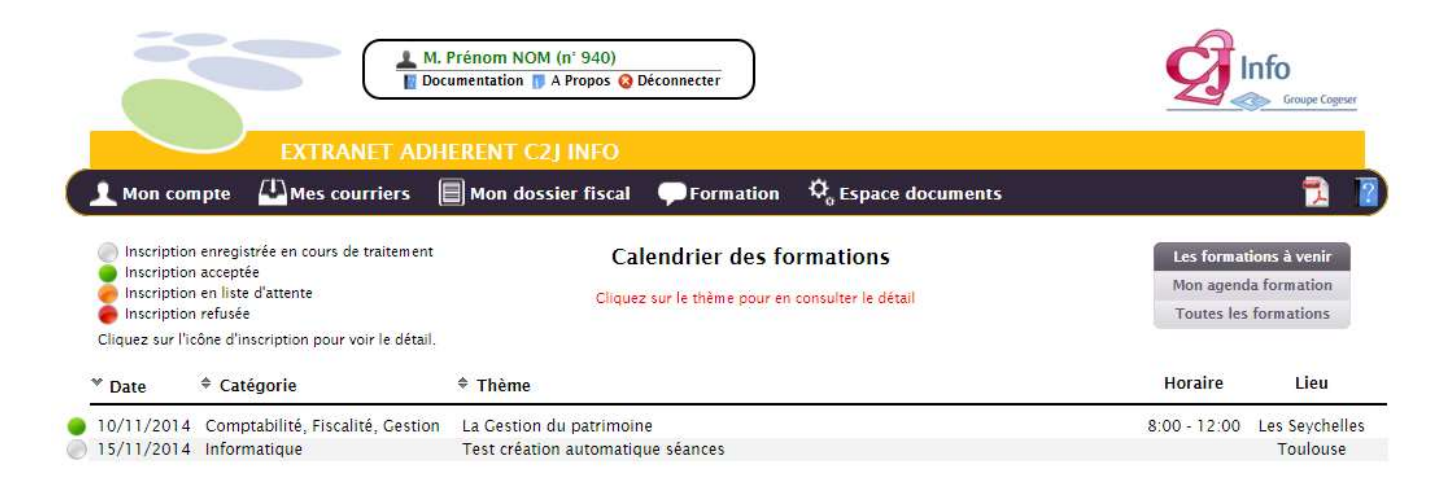

En cliquant sur le thème de la formation, le détail apparaît.

| La Gestion du patrimoine<br>Comptabilité                                                                                                    |                                                                                                    |
|----------------------------------------------------------------------------------------------------|----------------------------------------------------------------------------------------------------|
| Dbjectif<br>Définir une stragégie patrimoniale permettant d'améliorer la rentabilité et la<br>écurité. POn rajoute du texte pour voir quand c'est plus long sans retour<br>hariot.<br>Personnes concernées<br>Tous les adhérents.<br>Programme<br>I - DEFINITION DU PATRIMOINE<br>le patrimoine privé : les biens d'usages, familiaux,<br>le patrimoine professionnel,<br>le patrimoine social : la retraite,<br>les biens hors bilans : héritages, dons<br>2 - DEMISTIFICATION DES DIFFERENTS PLACEMENTS<br>la bourse,<br>les SLIC.A.V.,<br>les fonds communs de placement,<br>le certificat d'investissement,<br>l'immobilier,<br>la S.C.P.I.,<br>les fonds de fonds,<br>les assurances,<br>3 - LA FISCALITE DES PLACEMENTS<br>l'avenir fiscal,<br>le crédit d'impôt,<br>la retenue à la source,<br>lois Méhaignerie, Malraux, Pons<br>- LA FISCALITE DES PLACEMENTS<br>l'avenir fiscal,<br>le crédit d'impôt,<br>la retenue à la source,<br>lois Méhaignerie, Malraux, Pons<br>- LA FISCALITE DES PLACEMENTS<br>l'avenir fiscal,<br>le crédit d'impôt,<br>la retenue à la source,<br>lois Méhaignerie, Malraux, Pons<br>- LA FISCALITE DES PLACEMENTS<br>l'avenir fiscal,<br>le crédit d'impôt,<br>la retenue à la source,<br>lois Méhaignerie, Malraux, Pons<br>- LA FISCALITE DES PLACEMENTS<br>l'avenir fiscal,<br>le crédit d'impôt,<br>la retenue à la source,<br>lois Méhaignerie, Malraux, Pons<br>- LA FISCALITE DES PLACEMENTS<br>l'avenir fiscal,<br>le crédit d'impôt,<br>la retenue à la source,<br>lois Méhaignerie, Malraux, Pons<br>- LA FISCALITE DES PLACEMENTS<br>l'avenir fiscal,<br>le crédit d'impôt,<br>la retenue à la source,<br>lois Méhaignerie, Malraux, Pons<br>- LA FISCALITE DES PLACEMENTS<br>l'avenir fiscal,<br>le crédit d'impôt,<br>la retenue à la source,<br>lois Méhaignerie, Malraux, Pons<br>- LA FISCALITE DES PLACEMENTS<br>l'avenir fiscal,<br>le crédit d'impôt,<br>la retenue à la source,<br>lois Méhaignerie, Sultareux, Pons<br>- LA FISCALITE DES PLACEMENTS<br>l'avenir fiscal,<br>le crédit d'impôt,<br>la retenue à la source,<br>lois Méhaignerie, Sultareux, Pons<br>- LA FISCALITE DES PLACEMENTS | I séance(s)<br>• Le jeudi 10/04/2014 de 8:00 à 12:00<br>FORMATION GRATUITE<br>Demande d'inscription à la formation<br>moi O mon représentant<br>Envoyer la demande |

Pour vous inscrire, sélectionnez si vous êtes vous-même le participant ou si c'est une personne qui vous représente (dans le ce cas, veuillez indiquer son nom et prénom) et cliquez sur le bouton « **Envoyer la demande** ».

Pour consulter les inscriptions déjà effectuées, ainsi que l'état dans lequel elles se trouvent, cliquez sur l'icône de couleur présent au début de la ligne de la formation concernée. La fenêtre suivante s'affiche :

| Détails de(s) inscription(s) |                    | ×      |
|------------------------------|--------------------|--------|
| Participant<br>M. NOM Prénom | Date<br>01/01/1970 | Statut |
|                              | Fe                 | rmer   |

# Documentation

Documents mis à disposition par votre CGA

Rechercher : saisissez du texte... x

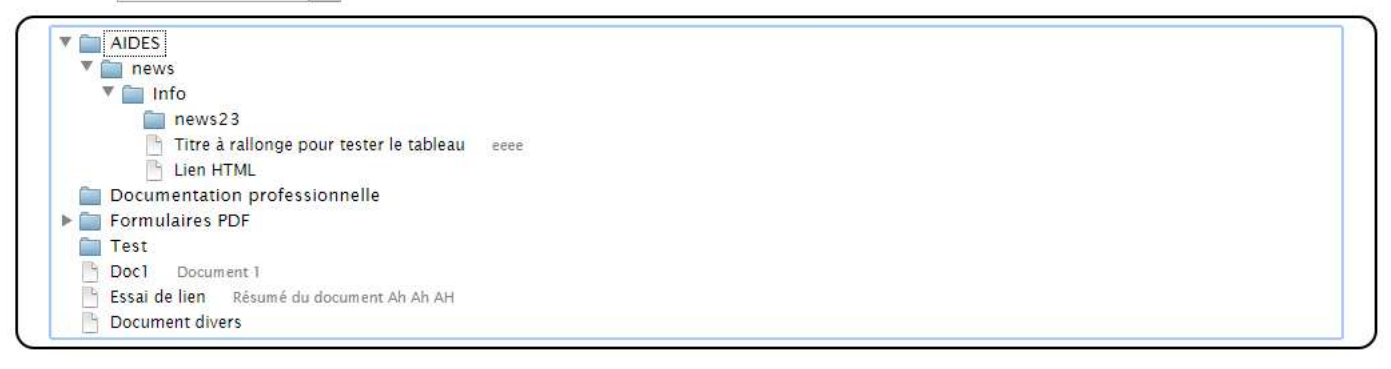